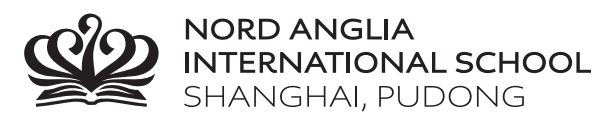

## How to download Apps from the App Store

Open the App Store on an iPad

Search and install Apps in the App Store

## Click "Search" bar

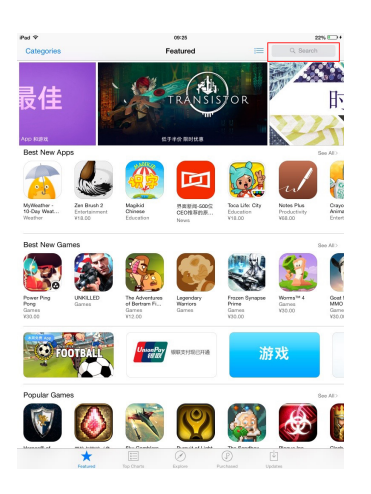

Enter the App name into the Search Bar, and click "GET" button from the results.

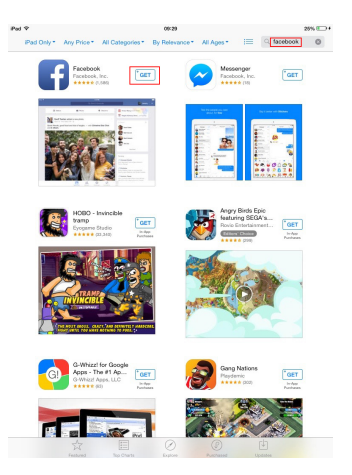

Then click "INSTALL".

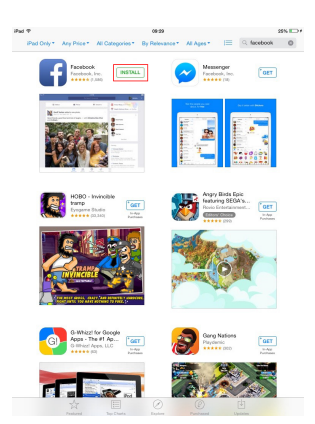

## Now enter your Apple ID password

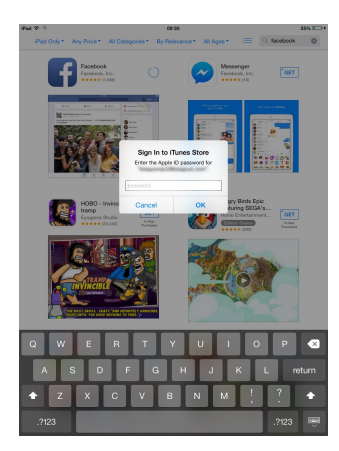

If you are downloading a free App, it will show this pop-up window

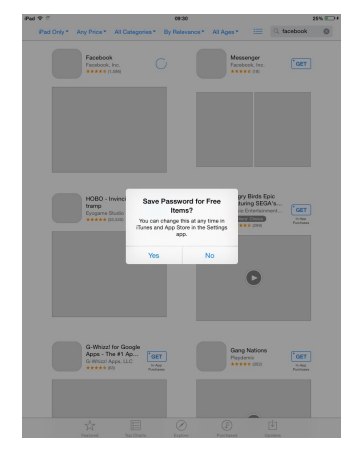

After a few minutes, the App will show on your home screen.